# ●抽選予約システム操作方法

#### ① 利用団体マイページから、抽選予約に進む

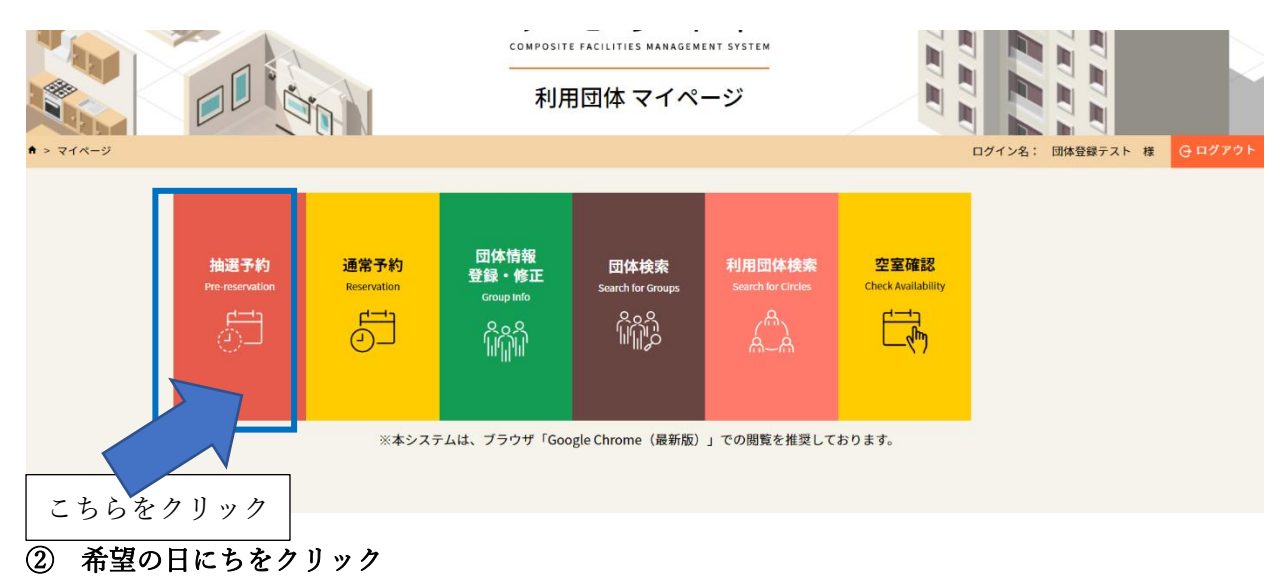

| 2023年 | 6月          |       |     |     |        |    |    |    |    |    |    |    |    |    |    | ← 前の | の月へ | 次の月 | $\wedge \rightarrow$ |
|-------|-------------|-------|-----|-----|--------|----|----|----|----|----|----|----|----|----|----|------|-----|-----|----------------------|
| 現在予約  | 中           | • 予約カ | があり | ません | ,<br>, |    |    |    |    |    |    |    |    |    |    |      |     |     |                      |
| B     | I           |       | 月   |     |        | 火  |    |    | 水  |    |    | *  |    |    | 金  |      |     | ±   |                      |
|       |             |       |     |     |        |    |    |    |    |    |    | 01 |    |    | 02 |      |     | 03  |                      |
|       |             |       |     |     |        |    |    |    |    |    | 午前 | 午後 | 夜間 | 午前 | 午後 | 夜間   | 午前  | 午後  | 夜間                   |
|       |             |       |     |     |        |    |    |    |    |    |    | 全日 |    |    | 全日 |      |     | 全日  |                      |
| 04    | ŧ           |       | 05  |     |        | 06 |    |    | 07 |    |    | 08 |    |    | 09 |      |     | 10  |                      |
| 午前午後  | 後 夜間        | 午前    | 午後  | 夜間  | 午前     | 午後 | 夜間 | 午前 | 午後 | 夜間 | 午前 | 午後 | 夜間 | 午前 | 午後 | 夜間   | 午前  | 午後  | 夜間                   |
| 全日    | Э           |       | 全日  |     |        | 全日 |    |    | 全日 |    |    | 全日 |    |    | 全日 |      |     | 全日  |                      |
| 11    | L           |       | 12  |     |        | 13 |    |    | 14 |    |    | 15 |    |    | 16 |      |     | 17  |                      |
| 午前午後  | 後 夜間        | 午前    | 午後  | 夜間  | 午前     | 午後 | 夜間 | 午前 | 午後 | 夜間 | 午前 | 午後 | 夜間 | 午前 | 午後 | 夜間   | 午前  | 午後  | 夜間                   |
| 全日    | з           |       | 全日  |     |        | 全日 |    |    | 全日 |    |    | 全日 |    |    | 全日 |      |     | 全日  |                      |
| 18    | 3           |       | 19  |     |        | 20 |    |    | 21 |    |    | 22 |    |    | 23 |      |     | 24  |                      |
| 午前午後  | <b>後</b> 夜間 | 午前    | 午後  | 夜間  | 午前     | 午後 | 夜間 | 午前 | 午後 | 夜間 | 午前 | 午後 | 夜間 | 午前 | 午後 | 夜間   | 午前  | 午後  | 夜間                   |
|       |             |       |     |     |        |    |    |    |    |    |    |    |    |    |    |      |     |     |                      |

# ③ 部屋を選択する

# ③-1 日付が決まっていて、部屋を第一希望~第三希望まで入力し抽選したい場合 第一希望~第三希望まで部屋にチェックを入れ予約に進む

| 利用希望日の入力につ     | いて          |           |        |         |      |  |  |
|----------------|-------------|-----------|--------|---------|------|--|--|
| 以下のフォームに利用が決定し | ている日を選択してお申 | 込みください。   |        |         |      |  |  |
| フォームに入力できな     | ぃ希望がある場合に   | ついて       |        |         |      |  |  |
| すべての日程を第一希望として | 申込み、下の特記事項の | 枠内に、優先順位等 | 痔を文章で説 | 明してください | L1.  |  |  |
| 6月1日(木) 第一希望   |             |           |        |         |      |  |  |
| 施設名            | 定員          |           |        | 時間      |      |  |  |
| ホールA 🛛         | 160名        |           |        |         |      |  |  |
| ホールB 🛛         | 160名        | □ 午前      | □ 午後   | □ 夜間    | □ 全日 |  |  |
| 研修室1 2         | 24名         |           | □ 午後   | □ 夜間    |      |  |  |
| 研修室 2 🗹        | 24名         | □ 午前      | □ 午後   | □ 夜間    | □ 全日 |  |  |
| 研修室3 🛛         | 24名         | □ 午前      | □ 午後   | □ 夜間    | □ 全日 |  |  |
| 研修室 4 🗹        | 24名         | ☑ 午前 備品   | 日 午後   | □ 夜間    | □ 全日 |  |  |
| 研修室 5 🛛        | 24名         | □ 午前      | □ 午後   | □ 夜間    | □ 全日 |  |  |
| 大研修室A 🖸        | 30名         | □ 午前      | □ 午後   | □ 夜間    | □ 全日 |  |  |
| 十四族家内区         | 20.4        | 口在前       | □ 午後   | □ 夜朋    |      |  |  |

|          | 画面拡大 | ▲ 希望の部屋にチェックを入れる       |
|----------|------|------------------------|
| 研修室3 🛛   | 24名  | □ 与 □ 午後 □ 夜間 □ 全日     |
| 研修室4 🖸   | 24名  | ☑ 午前 備品 □ 午後 □ 夜間 □ 全日 |
| 研修室5 🖸   | 24名  | □午前 □午後 □夜間 □全日        |
| 大研修室AI   | 30名  | □午前 □午後 □夜間 □全日        |
| 大研修室 B 🖸 | 30名  | □午前 □午後 □夜間 □全日        |

# 注意! 部屋を第一希望~第三希望まで入力したい時は特記事項欄のチェックボックスに 🖌 を入れないで第二希望に進んでください。 🖌 を入れると第二希望以下は入力できなくなります。

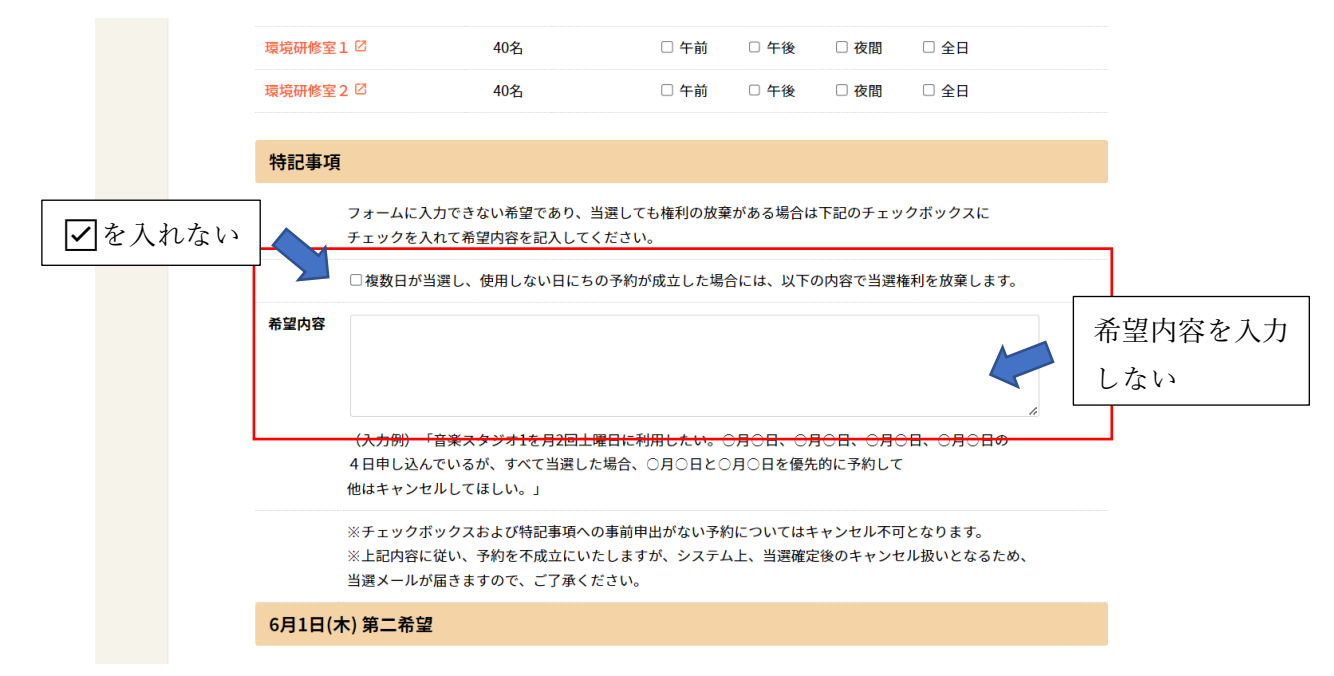

## ③-2 フォームに入力できない希望の場合(日付の希望を入力したい場合等)

※抽選予約はキャンセルできません。

ただし、フォームの性質上入力できなかった予約については、特記事項欄のチェックボックスに 

希望内容を記入してください。当選した場合、希望内容を確認し予約不成立とし、職員が仮予約を削除いたします。

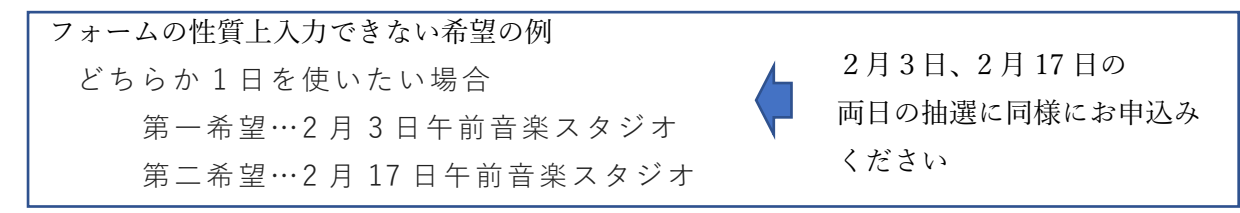

|       | 職場研修室 2 2 40名 □ 午前 □ 午後 □ 夜間 □ 全日                                                                                                    |
|-------|----------------------------------------------------------------------------------------------------|
|       | 特記事項                                                                                                    |
| ✔を入れる | フォームに入力できない希望であり、当選しても権利の放棄がある場合は下記のチェックボックスに<br>チェックを入れて希望内容を記入してください。<br>☑ 推数日が当選し、使用しない日にちの予約が成立した場合には、以下の内容で当選権利を放棄します。                                     |
|       | #望内容<br>希望内容を入力する                                                                                                    |
|       | (スカ例) 「音楽スタジオ1を月2回土曜日に利用したい。○月○日、○月○日、○月○日、○月○日の<br>4 日申し込んでいるが、すべて当選した場合、○月○日と○月○日を優先的に予約して<br>他はキャンセルしてほしい。」<br>※チェックボックスおよび特記事項への事前申出がない予約についてはキャンセル不可となります。 |
|       | <ul> <li>※上記内容に従い、予約を不成立にいたしますが、システム上、当選確定後のキャンセル塔</li> <li>当選メールが届きますので、ご了承ください。</li> <li>戻る 次へ</li> <li>入力が完了したら押す</li> </ul>                                 |

注意! ✓ のないもの、希望内容がないものは権利放棄できません。 上記の場合は、部屋の希望は第一希望しか入力できません。 当選確定後の権利放棄となるため、当選メールが届きますのでご了承ください。

## ④ 予約内容の確認

ご利用目的、申込者情報、託児室の希望、人数、参加費を入力する。

| 利用                   | 用目的選択       | 影演      | 学習活動        | •          |     |       |
|----------------------|-------------|---------|-------------|------------|-----|-------|
| 利用目                  | 目的詳細情報      | 必須      |             |            |     |       |
| 申込者情報                |             |         |             |            |     |       |
|                      |             | 申込者選択   | R 申込者新規     | 證録         |     |       |
| 申込者氏名 上(             | のボタンから申込者を選 | 選択して下さい | 。登録されていない場  | 合は新規登録して下る | さい。 |       |
| 住所                   |             |         |             |            |     |       |
| 電話番号                 |             |         |             |            |     |       |
| 6月1日(木)第一            | ·希望         |         |             |            |     |       |
|                      | ※人数、        | 、参加費は必須 | 盾です。半角数字で入力 | して下さい。     |     |       |
| 時間帯                  | 部屋・備品       |         | *人数         | *参加費       |     | 料金    |
| <mark>午前</mark> □ 託児 | 室を希望する      |         |             |            |     |       |
| 研修室。                 | 4           |         | A           |            | 円   | 1300円 |
|                      |             |         |             |            |     |       |

⑤ 同意事項を確認し、抽選予約を確定する

|          | 各部屋の同              | 意事項                                                                              |       |              |
|----------|--------------------|----------------------------------------------------------------------------------|-------|--------------|
|          | ※同意されない<br>※抽選予約は原 | 場合、貸室の利用はできません。<br>則キャンセルできません。                                                  |       |              |
|          | 研修室4               | 申込内容と実際の活動が異なる場合や、条例・規則等に反する行為がある場合は<br>利用料金の追徴や使用をお断りする場合があります。                 |       |              |
|          |                    | 公益上やむを得ない状況が発生した場合は、使用承認等の条件を変更し、<br>貸室等の使用の停止を命じ、又は使用承認等を取り消すことがあります。           |       |              |
| 山皮に日本しょう |                    | 大きな声・音を出す活動不可                                                                    |       |              |
| 内谷に回思したり | 2                  | 飲食を目的とした活動不可                                                                     |       |              |
| チェックを入れる | 3                  | 上記に同意する                                                                          |       |              |
|          |                    | ※申込者を選択していない場合、抽選予約の確定はできません。<br>※各部屋の同意事項に同意されない場合、貨室の利用はできません。<br>再入 抽選予約を確定する |       |              |
|          |                    |                                                                                  | すべて入力 | し、こちらを押すと    |
|          |                    |                                                                                  | 抽選予約完 | 了です。         |
|          |                    |                                                                                  | ※ボタンが | グレーの場合は入力内容に |
|          |                    |                                                                                  | 漏れがあり | ますので確認してください |
|          |                    |                                                                                  | 1     |              |